ООО «Газинформсервис»

## **УТВЕРЖДАЮ**

Заместитель генерального директора – технический директор ООО «Газинформсервис»

Н.В. Нашивочников

«\_\_\_\_»\_\_\_\_20\_\_\_г.

## ПРОГРАММНЫЙ КОМПЛЕКС SafeERP

Руководство системного программиста по установке и удалению модуля расширения SafeERP Platform Security Extension Module

Представители предприятия-разработчика

Руководитель проекта/Начальник отдела РБППО

С.В. Устенко

Исполнитель

Е.А. Жданова

Нормоконтролер

И.Л. Крылова

## 2023

## Аннотация

Данный документ содержит следующие разделы:

- технические требования;
- установка модуля MP SafeERP Platform Security Extension Module;
- обновление модуля MP SafeERP Platform Security Extension Module;
- удаление модуля MP SafeERP Platform Security Extension Module.

# Содержание

| 1. Tex                                                            | кнические требования                              | 4  |
|-------------------------------------------------------------------|---------------------------------------------------|----|
| 1.1.                                                              | Технические требования к оборудованию             | 4  |
| 1.2.                                                              | Технические требования к программному обеспечению | 4  |
| 2. Установка модуля MP SafeERP PS EM на сервер управления и агент |                                                   | 5  |
| 2.1.                                                              | Активация лицензии                                | 6  |
| 3. Об                                                             | новление модуля MP SafeERP PS EM                  | 8  |
| 3.1. Обновление для сервера управления                            |                                                   | 8  |
| 3.2. 0                                                            | бновление для агента                              | 8  |
| 4. Уда                                                            | аление модуля MP SafeERP PS EM                    | 9  |
| Список сокращений                                                 |                                                   | 10 |

## 1. Технические требования

## 1.1. Технические требования к оборудованию

Технические характеристики компьютеров, на базе которых созданы автоматизированные рабочие места оператора и администратора расширения MP SafeERP Platform Security Extension Module (далее – SafeERP PS EM), должны иметь характеристики не ниже:

- четырехъядерный процессор Intel с частотой не менее 2,5 ГГц;
- оперативное запоминающее устройство с объемом памяти не менее 8 Гбайт;
- жесткий диск объемом не менее 100 Гбайт;
- встроенный SVGA-адаптер с объемом памяти не менее 32 Мбайт;
- жидкокристаллический монитор с размером экрана не менее 15 дюймов и разрешением не менее 1024х768 пикселей;
- встроенный сетевой адаптер;
- клавиатура;
- мышь;
- источник бесперебойного питания.

## 1.2. Технические требования к программному обеспечению

На компьютерах должны быть установлена следующая программа Docker (docker compose):

- OC Linux x64 с поддержкой docker;
- Установленный docker (включая модули docker-ce, docker-ce-cli, containerd.io и docker-compose-plugin) подробная инструкция по установке docker <u>https://docs.docker.com/engine/install/;</u>
- Инструкция для ОС РЕДОС <u>https://redos.red-soft.ru/base/arm/arm-other/docker-install/;</u>
- браузер Firefox (версия 90 или более новая).

#### 2. Установка модуля MP SafeERP PS EM на сервер управления и агент

Установка происходит через командную строку в ОС Linux.

Для установки требуется установить докер с docker-compose-plugin и создать пользователя без полномочий root safeerp\_ps\_em с определенным UID и GID. Команды для создания такого пользователя:

```
sudo groupadd --gid 1234 safeerp_ps_em
```

```
sudo useradd --uid 1234 --gid 1234 --create-home --shell /bin/bash safeerp_ps_em
sudo passwd safeerp_ps_em
```

```
sudo mkdir -p /home/safeerp_ps_em/Desktop/serp_ps_em_agent/{logs,reports,license}
```

```
sudo mkdir -p /home/safeerp_ps_em/Downloads/safeerp_ps_em/
```

sudo chown -R safeerp\_ps\_em:safeerp\_ps\_em /home/safeerp\_ps\_em/Desktop

```
sudo chown -R safeerp_ps_em:safeerp_ps_em /home/safeerp_ps_em/Downloads
```

sudo usermod -aG docker safeerp\_ps\_em

Для установки сервера управления SafeERP PS EM необходимо выполнить следующие действия:

- 1) Войти в систему в качестве пользователя safeerp\_ps\_em.
- Извлечь содержимое архива safeerp\_ps\_em.tar.gz. в папку /home/safeerp\_ps\_em/Downloads/safeerp\_ps\_em .
- BBECTИ cd /home/safeerp\_ps\_em/Downloads/safeerp\_ps\_em для изменения каталога.
  - BBECTU docker load --input serp\_ps\_em\_info\_db.tar для импортирования serp\_ps\_em\_info\_db.
- 5) Ввести docker load --input serp\_ps\_em\_webgui\_db.tar для импортирования docker-образа serp ps em webgui db.
- 6) Ввести docker load --input serp\_ps\_em\_backend.tar для импортирования serp ps em backend.
- 7) Ввести docker load --input serp\_ps\_em\_frontend.tar для импортирования serp ps em frontend.
- 8) Ввести docker load --input serp\_ps\_em\_agent.tar для импортирования serp ps em agent.
- 9) В файле переменной .env указать В качестве значения sep control server host IP-адрес текущего сервера -И В sep control server port - номер порта.
- 10) Ввести docker compose up d для запуска web-интерфейса.

Для установки агента SafeERP PS EM необходимо выполнить следующие действия:

- 1) Войти в систему в качестве пользователя safeerp\_ps\_em.
- 2) Извлечь содержимое архива safeerp\_ps\_em\_agent.tar.gz. в папку /home/safeerp\_ps\_em/Downloads/safeerp\_ps\_em .
- BBECTИ cd /home/safeerp\_ps\_em/Downloads/safeerp\_ps\_em для изменения каталога.
- BBECTИ docker load --input serp\_ps\_em\_agent.tar для импортирования serp ps em agent.
- 5) В файле .env указать в качестве значения переменной sep\_agent\_host - IP-адрес текущего сервера и в sep\_agent\_port - номер порта.
- 6) Ввести docker compose up -d для запуска web-интерфейса.
- Требуется активировать лицензию. Активация лицензии представлена в подпункте 2.1.

#### 2.1. Активация лицензии

Добавление лицензии осуществляется через сервер управления на странице соответствующего агента.

Для активации лицензии необходимо выполнить следующие действия:

- 1) Открыть страницу нужного агента на сервере управления.
- Ввести ключ лицензии и адрес электронной почты (на него будут отправлены ключ активации и файл лицензии), затем нажать кнопку "Сгенерировать запрос".
- В новой вкладке браузера открыть <u>https://license.gaz-</u> is.ru/offlineActivate/.
- 4) Выбрать файл с офлайн запросом лицензии license\_request.json и нажать кнопку "Активировать".
- Ввести полученный ключ активации и нажать кнопку "Активировать". Теперь файл лицензии можно получить одним из двух способов:

- скачать файл лицензии нажав кнопку "Сохранить в файл";
- извлечь файл license.bin из присланного на адрес электронной почты архива license.zip.
- 6) Перейти на вкладку с открытым адресом <u>http://localhost:8080/license</u>, выбрать полученный файл лицензии (license.json или license.bin) и нажать кнопку "Загрузить".

Примечания:

1. Файлы связанные с лицензией будут доступны в директории /home/safeerp\_ps\_em/Desktop/serp\_ps\_em/license .

### 3. Обновление модуля MP SafeERP PS EM

#### 3.1. Обновление для сервера управления

Обновление сервера управления происходит через командную строку в ОС Linux.

Для обновления необходимо выполнить следующие действия:

- 1) Войти в систему в качестве пользователя safeerp\_ps\_em.
- Получить новый файл serp\_ps\_em\_<название образа>.tar c dockerобразом у поставщика и разместить его в папку /home/safeerp\_ps\_em/Downloads/safeerp\_ps\_em.
- BBECTИ cd /home/safeerp\_ps\_em/Downloads/safeerp\_ps\_em для изменения каталога.
- 4) Ввести docker load --input <название образа>.tar для импортирования образа докера.
- 5) Ввести docker compose down для остановки модуля SafeERP PS EM.
- 6) Ввести docker compose up -d для запуска SafeERP PS EM-модуль.
- Ввести <название образа>: docker image prune -f для удаления старого образа докера.

#### 3.2. Обновление для агента

Обновление агента происходит через командную строку в ОС Linux.

Для обновления агента SafeERP PS EM необходимо выполнить следующие действия:

- 1) Войти в систему в качестве пользователя safeerp\_ps\_em.
- Получить новый файл serp\_ps\_em\_agent.tar с docker-образом у поставщика и размести его в папку /home/safeerp\_ps\_em/Downloads/safeerp\_ps\_em.
- BBECTИ cd /home/safeerp\_ps\_em/Downloads/safeerp\_ps\_em для изменения каталога.
- 4) Ввестиdocker load --input serp\_ps\_em\_agent.tarдляимпортирования образа докера.
- 5) Ввести docker compose down для остановки модуля SafeERP PS EM.
- 6) Ввести docker compose up -d для запуска модуля SafeERP PS EM.
- 7) Ввести docker image prune f для удаления старого образа докера serp ps em agent.

## 4. Удаление модуля MP SafeERP PS EM

Удаление модуля SafeERP PS EM происходят в командной строке.

Для удаления модуля SafeERP PS EM необходимо выполнить следующие действия:

- 1) Войти в систему в качестве пользователя safeerp ps em.
- Ввести cd /home/safeerp\_ps\_em/Downloads/safeerp\_ps\_em для изменения директории.
- 3) Ввести docker compose down для остановки модуля SaferERP PS EM.
- 4) Ввести docker rmi serp\_ps\_em\_<подмодуль>:latest для удаления.
- 5) Ввести docker image prune -f для удаления образов докеров (при их наличии).
- 6) Ввести rm -r /home/safeerp\_ps\_em/Downloads/safeerp\_ps\_em для удаления каталогов safeerp ps em.

# Список сокращений

MP–Модуль расширенияPS EM–Platform Security Extension Module